# User Manual for YZXStudio ZY1270

Please read the user manual carefully before using.

CAUTION: Don't calibrate the Voltage and/or Current benchmark unless you have the professional high-accuracy equipment.

### Technical Specification:

| Model: ZY1270                               | Display Scree  |
|---------------------------------------------|----------------|
| Firmware Version: 3.0                       | Screen Refre   |
| Input Voltage Range: DC 4-24V               | Quiescent Cu   |
| Input Current: Continuous -3A to 3A         | Resistor of C  |
| Voltage Resolution: 0.0001V                 | Circuit Resist |
| Current Resolution: 0.0001A                 | Memory Typ     |
| Ah/Wh Range: 0-99999Ah; 0-99999Wh           | Rewrite Cycle  |
| Ah/Wh Resolution: 0.0001Ah; 0.0001Wh        | Recording Pa   |
| Accuracy: Voltage 0.2%+2d; Current 0.1%+2d; | Load Balanci   |
|                                             |                |

Display Screen: 1.3 inch 128\*104 FSTN LCD Display Screen Refresh Frequency: 3 times/second Quiescent Current: 6mA (10mA with Backlight) Resistor of Current Sampling: 12mΩ Circuit Resistance: 42mΩ Memory Type: Ferroelectric FRAM Rewrite Cycle: 10 Billion Times Recording Pattern: To record once Ah/Wh changed + Load Balancing

# **Operation Instruction**

Totally 6 operating modes, which can be shift from one to another by clicking the button.

| Totally o operating modes, which e                                                                            |                                                                               |  |  |  |
|----------------------------------------------------------------------------------------------------|-------------------------------------------------------------------------------|--|--|--|
| Mode 1 To test Voltage, Current, the Ah, Wh and Temperature of the Current Ah/Wh recording group (currently   |                                                                               |  |  |  |
| group 0 as shown in the pic middl                                                                             | e right)                                                                      |  |  |  |
|                                                                                                    | Ah/Wh Recording Group(s):                                                     |  |  |  |
|                                                                                                    | 1. Totally 6 recording groups available, indicated by number from 0 to 5.     |  |  |  |
| 2.0012A 0                                                                                                    | 2. To shift among the recording groups, Press and Hold the button for 2       |  |  |  |
|                                                                                                    | seconds and release once the group number changed.                            |  |  |  |
|                                                                                                    | 3. To clear the Ah data of current recording group, Press and Hold the button |  |  |  |
| 1.1836 <sub>Wh</sub>                                                                                          | for 5 seconds and release once the Ah data being zeroed.                      |  |  |  |
| Mode 2 To test Voltage, Current, Power, Resistance and Temperature of Current Ah/Wh recording group           |                                                                               |  |  |  |
| (currently group 0 as shown in th                                                                             | e pic middle right)                                                           |  |  |  |
| 5 1120 TEMPR                                                                                                  | Power of Load and Equivalent load resistance:                                 |  |  |  |
|                                                                                                    | 1. Totally 6 testing groups available, indicated by number from 0 to 5.       |  |  |  |
| 2.0012A 0                                                                                                    | 2. To shift among the testing groups, Press and Hold the button for 2 seconds |  |  |  |
| 10 231                                                                                                    | and release once the group number changed.                                    |  |  |  |
| 1 1000                                                                                                    |                                                                               |  |  |  |
| <u>Ι.Ιδ30</u> Ω                                                                                               |                                                                               |  |  |  |
| Mode 3 To test Micro Resistance                                                                               | value and voltage drop through charging cable                                 |  |  |  |
|                                                                                                    |                                                                               |  |  |  |
| In-time Voltage <b>5 1170</b> TEMPS Temperature                                                               |                                                                               |  |  |  |
|                                                                                                    |                                                                               |  |  |  |
| Curr                                                                                                    | ent <b>Z.UU IZ</b> A 0                                                        |  |  |  |
|                                                                                                    | REF5.2229V 2.0015A Reference Voltage and Current Value                        |  |  |  |
|                                                                                                    | RES $0.0549\Omega 0.1100V$ Resistance, and voltage drop                       |  |  |  |
| Current Recognition                                                                                           | IUCZ.O HVDCP SV = OK<br>Type OR Huawei FCP 9V                                 |  |  |  |
| Testing Method:                                                                                               |                                                                               |  |  |  |
| 1. Connect the meter between the adapter/power bank and the constant current load, so as to get the Reference |                                                                               |  |  |  |
|                                                                                                    |                                                                               |  |  |  |

Voltage and Current Value
 Keep the constant current load on meter, unplug the meter and load combo from the adapter/power bank, connect the target testing cable(micro USB type) between the adapter/power bank and the meter and load

combo, so as to get the In-time Voltage and Current

3. The meter will calculate and display the cable resistance and voltage drop.

Mode 4 To verify Charging Recognition Type (Apple 1A, Apple 2.1A, Apple 2.4A, DCP, QC2.0, QC3.0 etc.)

Voltage thru meter Current thru meter D+ Voltage D- Voltage Current Recognition Type

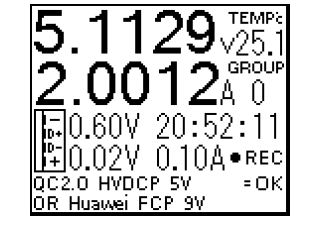

Meter temperature Testing Group Recording Time Trickle current filter value(0.10A as in the picture)

Trickle current filter value: Ah/Wh Value and Time only can be recorded when the current thru meter is above the trickle current filter value, which can be set in the Setting Mode.

# **Operations:**

Press and Hold for 2 seconds respectively to shift the display way between Normal display and Rotate display.

| <b>Node 5</b> To draw the dynamic voltage and Current curve   |                                                                                                    |  |
|---------------------------------------------------------------|----------------------------------------------------------------------------------------------------|--|
| 06<br>V<br>05<br>04<br>04<br>04<br>04                         | <ul> <li>Operation:</li> <li>To Press and Hold the button for 2 seconds respectively to shift among:</li> <li>1. Express curve drawing</li> <li>2. D+/D- curve drawing</li> <li>3. Off-line curve drawing (can be set ON/OFF in Settings)</li> </ul> |  |
| Mode 6 To switch off the screen display while Ah/Wh recording |                                                                                                    |  |
|                                                               |                                                                                                    |  |
|                                                               |                                                                                                    |  |

### Settings Mode

To enter Settings, Press and Hold the button while the meter is energized, and don't release the button until the screen shows the "Extended Press To Settings" Then, release the button and the screen shows "Settings" and the meter gets into Settings Mode successfully.

Extended Press To Settings

There are totally 16 settings marked from 00 to 15. Once entered the Settings Mode, the setting 10 will display on the screen as the default page to show the model number, firmware version and manufacturer. (At this setting item, Press and Hold of the button could EXIT the Settings.)

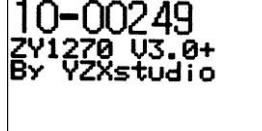

Click the button, the settings will shift from 11 to 15 and then back to 00 to start a new circle. In each settings, Press and Hold the button for 2 seconds until "Keep Settings?" appear on the screen, then click the button to make the changes of the current settings. Once done, Press and Hold the button again until the "Keep Settings?" disappear which means already exit the current setting item and the click of the button will shift to another setting item. Here after are the 16 settings and the operation method.

| 00-5.1250V 09416<br><sup>10V Reference</sup> 37477 | Voltage Benchmark Calibration                                                    |                                                                                              |
|----------------------------------------------------|----------------------------------------------------------------------------------|----------------------------------------------------------------------------------------------|
|                                                    | Operation: Input the high-accuracy 10V voltage, and Press and Hold the button to |                                                                                              |
|                                                    | calibrate.                                                                       |                                                                                              |
|                                                    |                                                                                  | <b>CAUTION</b> : Please DON'T calibrate unless with professional high accuracy power supply. |
| 01-0.0000A 16603<br><sup>29 Reference</sup> 1732   | Current Benchmark Calibration                                                    |                                                                                              |
|                                                    | Operation: Input the high accuracy 2A current, and Press and Hold the button to  |                                                                                              |
|                                                    |                                                                                  | calibrate.                                                                                   |

|                              | CAUTION: Please DON'T calibrate unless with professional high accuracy power supply.      |
|------------------------------|-------------------------------------------------------------------------------------------|
| 02-00.36                     | Curve Refresh Rate                                                                        |
| Curve Refresh Rate           | Operation: Press and Hold the button, until "Keep Settings?" appear. Click button to set. |
|                              | Another Press and Hold to exit.                                                           |
| 02_010                       | Brightness                                                                                |
| UJ-UIO<br>Brightness         | Operation: Press and Hold the button, until "Keep Settings?" appear. Click button to set  |
|                              | brightness between 001 and 002, and to set the time interval of serial port uploading     |
|                              | data. Another Press and Hold to exit.                                                     |
|                              | Rotate/Invert Display                                                                     |
|                              | Operation: Press and Hold the button, until "Keep Settings?" appear. Click button to set. |
|                              | Another Press and Hold to exit.                                                           |
| 05 <b>-</b> ≱0.00A           | Ignore Trickle Charge                                                                     |
| Ignore Trickle Charge        | Operation: Press and Hold the button, until "Keep Settings?" appear. Click button to set  |
|                              | minimum trickle to filter while recording Ah. Another Press and Hold to exit.             |
| 06-003                       | Auto Backlight                                                                            |
| Auto Backlight               | Operation: Press and Hold the button, until "Keep Settings?" appear. Click button to set. |
|                              | Another Press and Hold to exit.                                                           |
| 07-                          | Factory Settings                                                                          |
| Factory Settings             | Operation: Press and Hold the button to reset to the Factory Settings (uncalibrated).     |
|                              |                                                                                           |
| 08-                          | Backup Settings                                                                           |
| Backup Settings              | Operation: Press and Hold the button to backup the current settings.                      |
|                              |                                                                                           |
| 09-                          | Restore Settings                                                                          |
| Restore Settings             | Operation: Press and Hold the button to restore the backup settings.                      |
|                              |                                                                                           |
| 10-002/9                     | Model Number and Firmware Version                                                         |
| ZY1270 U3.0+<br>By YZXstudio | Operation: Press and Hold the button to EXIT settings.                                    |
|                              |                                                                                           |
|                              |                                                                                           |
| 11-                          | Digital Font                                                                              |
| 1 23454                      | Operation: Press and Hold the button, until "Keep Settings?" appear. Click button to set. |
| 6 7890                       | Another Press and Hold to exit.                                                           |
| 011000                       |                                                                                           |
| 12-00.00s 000                | Contrast Ratio                                                                            |
|                              | Operation: Press and Hold the button, until "Keep Settings?" appear. Click button to set. |
|                              | Another Press and Hold to exit.                                                           |
| 13-00н000.00s/Dot            | Offline Curve                                                                             |
| offilme corve                | Operation: Press and Hold the button, until "Keep Settings?" appear. Click button to set  |
|                              | time interval between dots. Another Press and Hold to exit.                               |
| 14-<br>Clear All Data?       | Clear All Data                                                                            |
|                              | Operation: Press and Hold the button to clear all data.                                   |
|                              |                                                                                           |
| 15 <b>-</b> 01.80s           | Startup Delay                                                                             |
| Startup Delay                | Operation: Press and Hold the button, until "Keep Settings?" appear. Click button to set  |
|                              | the time of LOGO displaying at startup. Another Press and Hold to exit.                   |
|                              |                                                                                           |